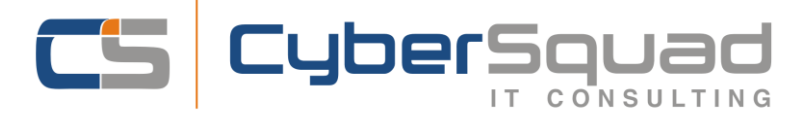

## Instructions for adding referral forms to Medical Director 4.1

These are instructions for adding referral forms to Medical Director, for any other Practice Software that you may use please contact Cybersquad on 1300 300 497. This guide also assumes that you have saved the forms from our site to an appropriate location on your system.

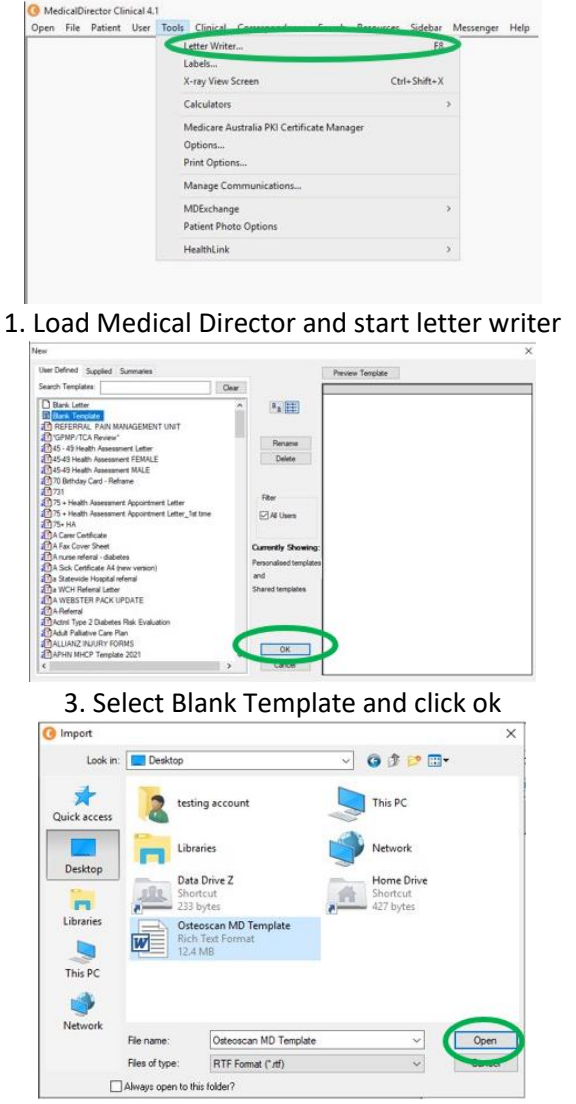

5. Navigate to the location to which you saved the forms and select, then click ok

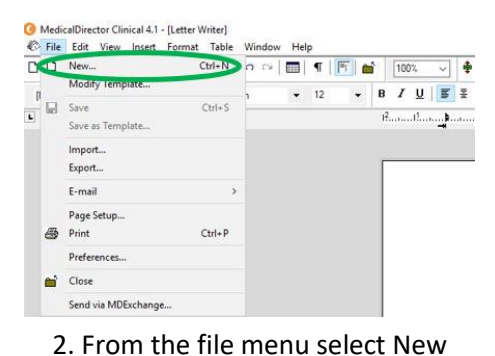

O MedicalDirector Clinical 4.1 - [Letter Writer] File Edit View Insert Format Table Window Help D D New Ctrl+N n cu 🛅 🖷 🎼 📸 🛛 100% Modify Template... **v** 12 • B / L Save Ctrl+S Save as Template Import. Export E-mail Page Setup Ctrl+P -Print Preferences 1 Close Send via MDExchange

## 4. From the file menu select Import

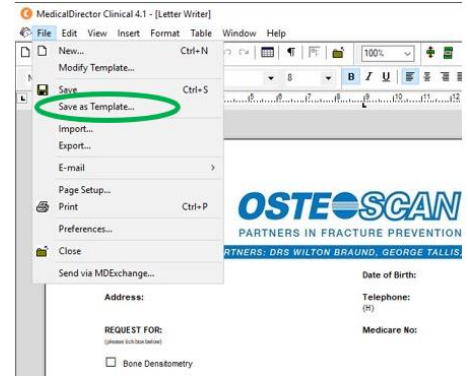

6. From the file menu select Save as Template

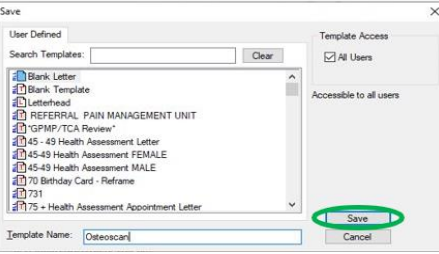

7. Give the Template a relevant name and click save. You can now use your referral for you have installed

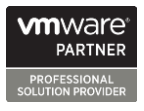

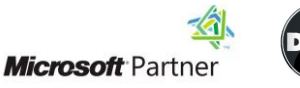

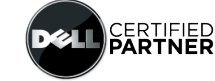

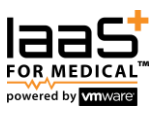

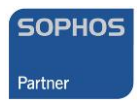

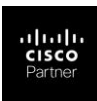